## 残保金征缴"一件事"操作手册

#### 一、登录"一网通办"

进入上海 "一网通办"PC 端 (https://zwdt.sh.gov.cn/), 点 击 "登录"按钮, 跳转至登录界面。

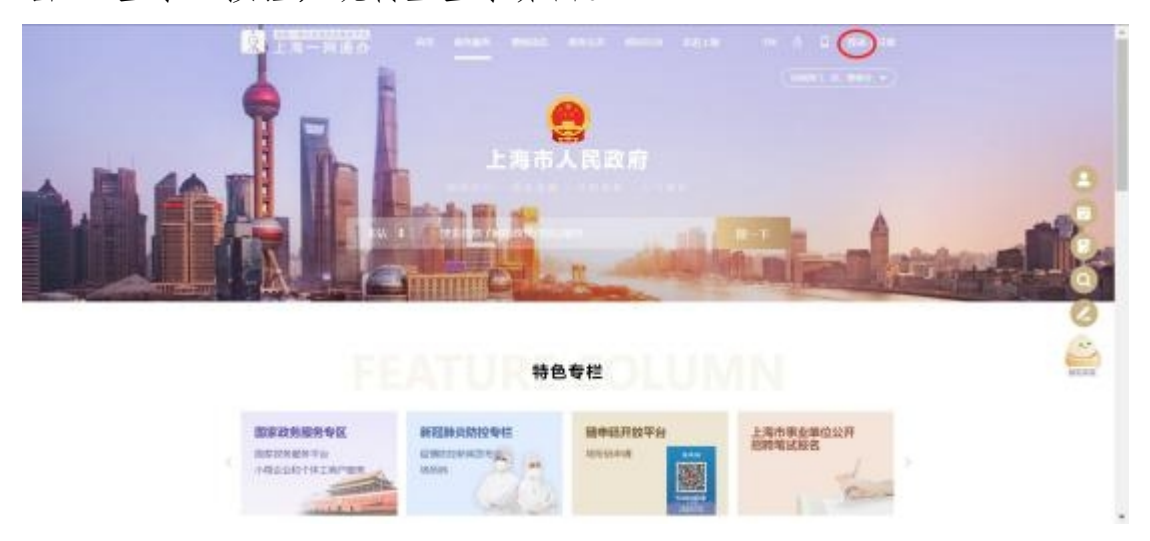

选择"法人登录",可通过法人一证通或市场主体扫码等方式进行登录。

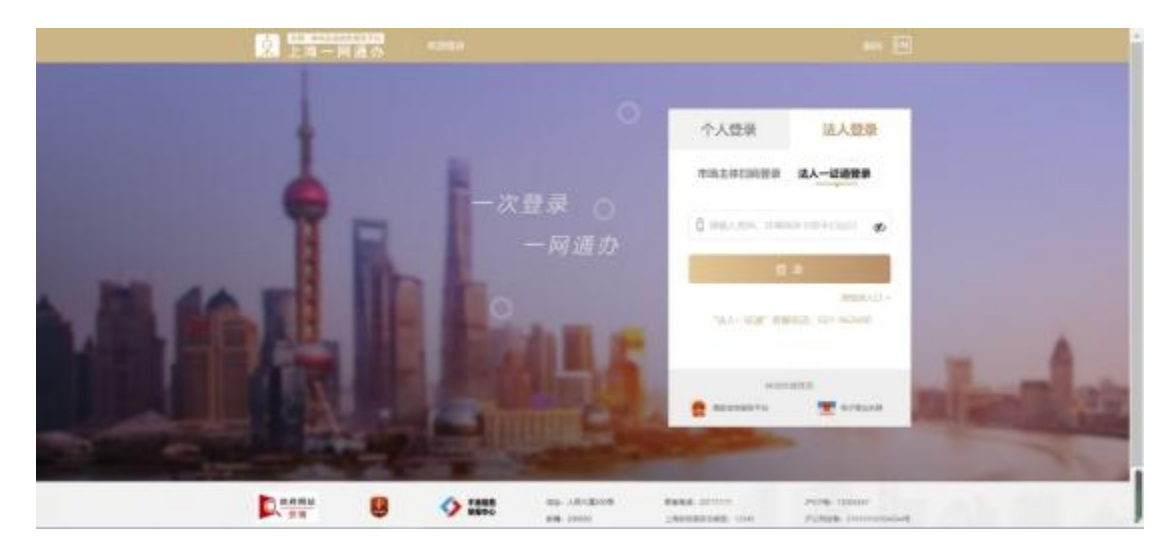

二、选择"残保金征缴"

进入"特色专栏",点击"高效办成一件事"。切换到"服务企业",进入"残疾人就业保障金征缴",点击"立即办理",进入省能引导界面。

# 日日本には、「特色专栏」

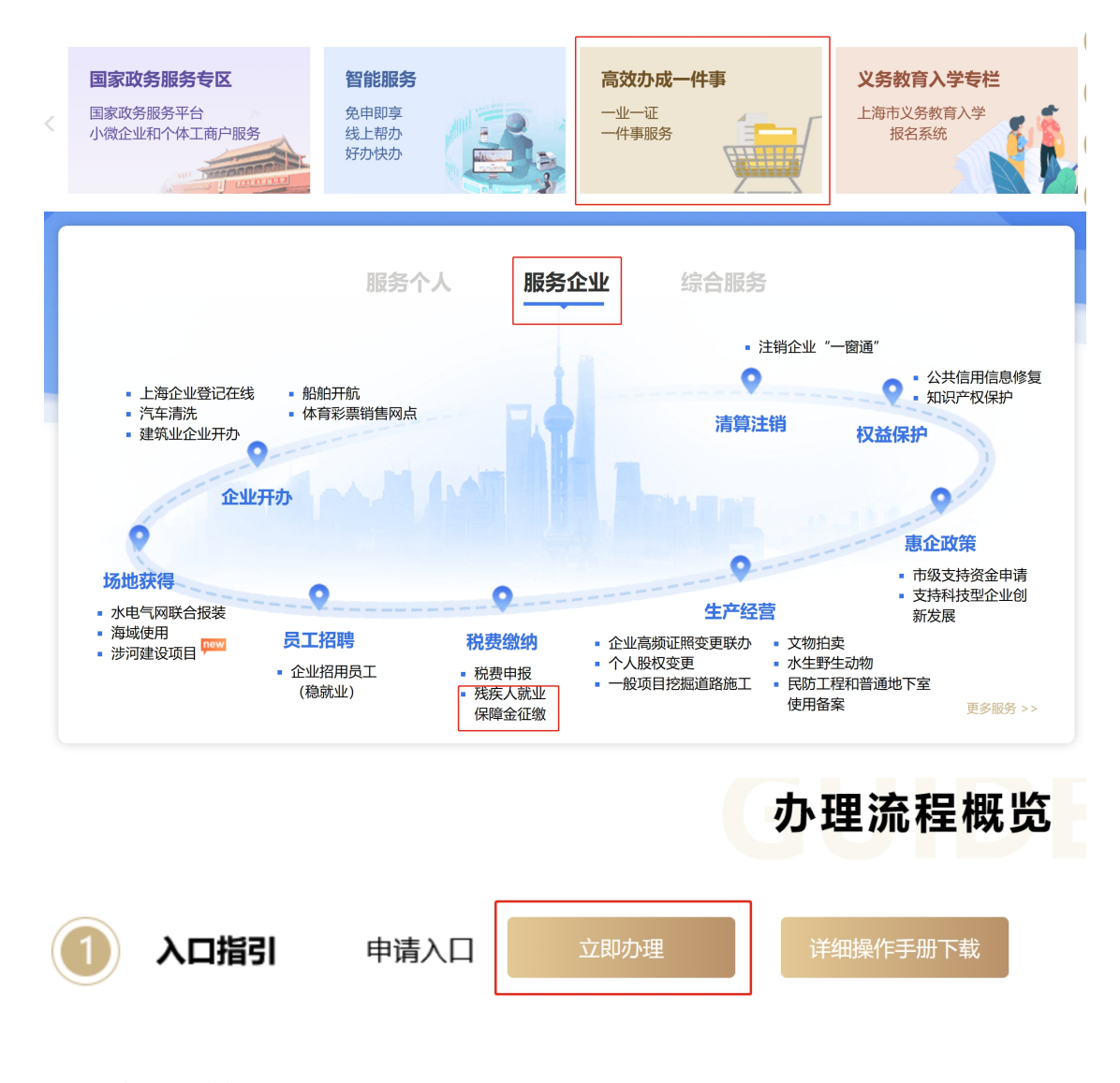

三、智能引导

单位经办人根据实际情况填写引导问卷。

| 2 上海一           | 网通办                           | 西田 | 0.9469       | 1000c                   | 政务公开。 | 政策互动  | en ca                    | -IN - | 5 🗆 MB                                    | (二) 織田                             |
|-----------------|-------------------------------|----|--------------|-------------------------|-------|-------|--------------------------|-------|-------------------------------------------|------------------------------------|
|                 | 0 市级                          |    |              |                         |       |       | Q.                       |       | 上语18/70<br>011 - gizzig - 70              | EM<br>max - Arcent                 |
|                 | 残保金                           | 征缴 | " —          | 件事                      | "     |       | F                        | 5     |                                           | T                                  |
|                 | 書中位有无式表示<br>自己の正式<br>教育日本成本の5 | RI | 无线原职工        |                         |       |       |                          |       |                                           |                                    |
|                 |                               |    | E            | 3                       |       |       |                          |       |                                           |                                    |
|                 |                               |    |              |                         | F-B   |       |                          |       |                                           |                                    |
|                 | -                             |    |              |                         |       |       |                          |       |                                           |                                    |
| <u>风 秋期</u> 185 | 8                             | 9  | ・安信息<br>「猫中心 | 1992 - 73<br>1998 - 200 | 005   | LARDS | 295511111<br>HS-日和紙:1234 | 6     | PSR業幣: 12004     PSR業幣: 31     和州用加乐用用: 3 | 1267<br>0101020045441<br>100000044 |

若单位有残疾职工,且没有办理"单位安排残疾人就业情况申报" 事项。可通过智能问卷引导,点击"下一步"按钮,跳转"单位安排 残疾人就业情况申报"申报界面。

| ##### 低一社會 n 社會保障 in                                        |  |
|-------------------------------------------------------------|--|
| 意用代码 算论码                                                    |  |
| #1940.001W 王                                                |  |
| 法人姓英 医 建合成 医 单位电话 高                                         |  |
| 上年在前 231 単位 載 位 単 位 市<br>目工人教 211 月 数 位 目前 位 市              |  |
| 通告: 14時年後、町在四年齢6年後回、<br>臣 名 年 台 2022 「協力人営名」「協力人営名」「協力人宅区」」 |  |
| 行 位 亲 刻 (WINN                                               |  |

提示:用人单位完成 2022 年度残疾人按比例就业情况网上申报后,

用人单位应继续在"一网通办"平台,搜索"残保金征缴一件事", 根据系统引导,确认**残保金应缴费额,缴纳残保金**或申请超比例奖励。

#### 四、【办理须知】界面

根据引导选择"无残疾职工"或已完成"单位安排残疾人就业情况申报",则进入"残保金征缴'一件事'"的"办理须知"界面,请 用人单位认真阅读;阅读完毕后,请点击"已阅读并同意"按钮进入 信息填报页面。

| 市政 | Q SALATION AND A STREET AVER                                                                                                    |
|----|----------------------------------------------------------------------------------------------------|
|    | 残保金征缴"一件事"                                                                                                    |
|    | 办理须知                                                                                                    |
|    | <ul> <li>-、我課会把放到業</li> </ul>                                                                                                    |
|    | 本市研究院院内市技研究社研究研究使人教业的研究、资料、企业、要业用和常用力率企业用位。                                                                                                    |
|    | 二、將和於數<br>75,000%和5,                                                                                                    |
|    |                                                                                                    |
|    | SOMERAREDWEETENDER FILTER - THERETAREAREARE IN MERINER<br>#205855.                                                                                                    |
|    | 西、中部方式<br>资料"免集单"起苏、用人单位开系统内核对应者资料经元信息无以后、用从利用合口投资表。                                                                                                    |
|    | 四、春夏万兆<br>可以建二万州投资料、利益市场资料、利付设合资料和必算二万资料。                                                                                                    |
|    | 六. 先近限期                                                                                                    |
|    | 思心教员者,可在电子秘名唱声具思知红地。                                                                                                    |
|    | <ol> <li>(1) 単規範期</li> <li>(2) 単規範則</li> </ol>                                                                                                    |
|    | 2023年4月4日-3023年11月30日<br>7.2 開始後後                                                                                                    |
|    | 可又現0時段。<br>7.3 中間均衡                                                                                                    |
|    | 本市場区市面的名称系、営体、企业、要业単位和時か事企业単位(以下同新用人単位)。<br>7.4 中国方の営業時期の5季期間以前得単                                                                                                    |
|    | 7.4.1 我們就正想參考解說(杨上申書,另一个人同一致感的說没申書改造为以)<br>應人專自己当在規定因錄作,直尋"一兩進力"平台,這人"專自乏與我們人類企業說申録"專助,這打                                                                                                    |
|    | 单位交易现代人数全球花中部列,参信接起把人单位类部的信息直接读取取为数据,按照全先规则初始,展示<br>校验结果,如用人单位对现代原工信息校验结果有异议,得起即议关系,点品把关股议关系新闻("现代汇算                                                                                                    |
|    | QY K "SISETARQY" K "社會多種状态路役"),上供給料, 提交路役申请,<br>提示: 特然关系门事状器(除议事物)因为提交路议申请告诉今工作符合),用人奉经谈你次起人"奉                                                                                                    |
|    | 41交時期間人間空間時間、単位物情語的目標時代。<br>7.4.2 単位態度時段(低上口音,時段口音改善力均()                                                                                                    |
|    | 用人申让出当开观范划路内,量导"一利运步"中台,运入"我得合臣数 一种草""草动,不申让应称<br>只愿,然后"中国游戏",选择异议关出任他最后有游戏,上年原开职职工中均人都有游戏,用人申拉托技                                                                                                    |
|    | 期回公)、指条任参加数有回公、上年成年等第二年公人致有回公(4上月16日(申公社使有回公)、把交回公<br>目前。                                                                                                    |
|    | 提示:特性关系/1章标音(深议事场投展地接受深议回查官15个工作目内),是人单位改作公司人 94<br>得合证数"一件事"",错误是作者以其得合证券罚款。最份其得合证可靠就比例实现。                                                                                                    |
|    | 高計: 如此人種以及研究及目標的成本化以其目前形成化片, 行動等分型的先的形式及び高級的中心設計<br>申請, 對抗使原正因整備與投影, 每一个人見受然指於及申請, 就不受用於数方1次, 對量位因要有與没的,<br>因此, 如果如果用用用。                                                                                                    |
|    | N-READING (1997) (1997) (19977) (19977) (19977) (19977) (19977) (19977) (19977) (1997 |
|    | <pre>them.is_nwinkurgeschistory_inho, dwinkosikurgenetres,<br/>A. Mithion</pre>                                                                                                    |
|    | a.100時月间<br>2023年8月4日-2022年11月30日。<br>8.2 9月10日                                                                                                    |
|    | more and the second second se                                                                                                    |
|    | 上一年間期間人間企人数部は本単位第三年は人数1.5%比例的形成、10%、単位、全位期間の基金位準<br>(第三年前期間)、第四年、10年間、10年間、10年間、10年間、10年間、10年間、10年間、10年                                                                                                    |
|    | SARSANRAARSHE(得用工作)中工用户、其它用工人用、单UARE2019899)。二一年度利用本格<br>全人数据以本量包括工中均人数25%比例的集中实际和优人数出单位(注意和社会组织)。上述分数将实                                                                                                    |
|    | 中交時期間不將至單是以下與影響不開起。<br>多4 印度方式                                                                                                    |
|    | 行合理的形式和各种形式和各种型(URPAREA展空等的合理性和用于工作用型ARET的形式和各种型)。 出当在规定则是内,显示"一种运动", 进入"我像会记载'一种草""草动,根据都说到导,进行推                                                                                                    |
|    | 我把发展中毒。<br>在描述她发展中毒突厥("现人单位开户各部"数从为"单位各部"),很能影响到导,现人单位率喻单                                                                                                    |
|    | 12月9日18日4月1日、1月1日日日日日日日日日日日日日日日日日日日日日日日日日日日日日日日                                                                                                    |
|    | 87. 在着选择行号,                                                                                                    |
|    | 「服務部で、回路行び時時に回、可益が行き代表型(1915年/1948年からいかいなはくだいはないないか)」対応、<br>の回路性・現在がキーではのであては、後年化く)」「不可能であった」、第一者の行為可能では高温<br>した時にであれないであ、第二年のにした時にはの形でのないであった。<br>第一日日日日日日日日日日日日日日日日日日日日日日日日日日日日日日日日日日日日                                                                                                    |
|    |                                                                                                    |

### 五、【信息确认】界面

"信息填报"包括"单位基本信息确认"、"申请异议"等部分。

| ♀ 市级       |                                                     |                                   |             |
|------------|-----------------------------------------------------|-----------------------------------|-------------|
| 残保         | <b>张金征缴</b> "一件事                                    | <b>3</b> 7                        |             |
| 信息研        | 角认<br>)                                             | 核定                                | 确认处理信息      |
| 单位名称:      |                                                     | 征收年份: 🥥                           | 2023        |
| 社保登记码:     |                                                     | 统一社会信用代码:                         |             |
| 征缴基数:      |                                                     | 上年度在职职工平均人<br>数:                  | 46          |
| 是否工商注册的企业: | 否                                                   | 是否为残疾人集中就业单<br>位:                 | Ϋ́.         |
|            | 提醒: 征谢基款、上年度在职参保撤费职工人数方时<br>对于用人单位性质及是否属于我保全征坎范围有疑: | 图:可容询上海人社咨询热线12333或<br>可的,请拨打咨询电话 | 参保所在地社保分中心。 |
| 申導营が       | ر<br>م                                              | 件进度查询                             | 下一步         |

用人单位需要检查此页面展示的单位基础信息。如果用人单位对 "征缴基数、上年度在职职工平均人数、是否工商注册的企业、是否 为残疾人集中就业单位"信息存有异议,可通过点击左下角"申请异 议"按钮申请进行异议处理。

| Ⅰ 上海一网通办          | 首页 政务服         | 务要闻动态       | 政务公开 | 政民互动   | 走进上海 | EN (5.   | 山                       |  |
|-------------------|----------------|-------------|------|--------|------|----------|-------------------------|--|
| ♀ 市级              |                |             |      |        | Q    | 海纳百川 · 当 | 上海城市精神<br>波卓越・开明篇智・大气谦和 |  |
| 残保金征              | 正缴"-           | 一件事         | 33   |        | JE C | i        |                         |  |
| 残保金异议处            | 理申请            |             |      |        |      |          |                         |  |
| 南边挥开以处理关5<br>基本信息 | e:<br>用,<br>征: | 靖选择异议类型<br> | ·    |        |      |          |                         |  |
| 单位名称:             |                |             | 征收年  | 份: 20. | 23   |          |                         |  |
| ka Unak Kur S*    |                |             |      |        |      |          |                         |  |
|                   |                |             |      |        |      |          |                         |  |

返回

用人单位可选择对"征缴基数有异议"、"上年度在职职工平均人 数有异议"、"单位性质有异议"三种异议处理类型:

选择"征缴基数有异议"需填写内容包括"正常缴费基数汇
 总"、"变更基数汇总"和"残保金缴费数据",如填写过程无此类业
 务则按"0"填写。

| ● 市税           Q         1.5000000000000000000000000000000000000 |     |
|------------------------------------------------------------------|-----|
| 残保金征缴"一件事"                                                       |     |
| 残保金异议处理申请<br>康志祥为议处理关键: 征领监察有异议 ~                                |     |
| 基本信息                                                             | 能容服 |
| #4位名称: 上述 ⇒ 征私(本約: 2023                                          |     |
| 社得智记好: 00 日本 社会放射: 70 日本                                         |     |

①用人单位需要按照说明内容在"正常缴费基数汇总"中填写 "社保缴费基数合计(2倍封顶前)"、"2倍封顶后基数合计"、"帐户

人数"。

异议信息

| 正常编 | 数要基数汇总 | 5                |           |      |
|-----|--------|------------------|-----------|------|
|     | 月份     | 社保缴费基数合计 (2倍封顶前) | 2倍封顶后基数合计 | 帐户人数 |
|     | 202201 |                  |           |      |
|     | 202202 |                  |           |      |
|     | 202203 |                  |           |      |
|     | 202204 |                  |           |      |
|     | 202205 |                  |           |      |
|     | 202206 |                  |           |      |
|     | 202207 |                  |           |      |
|     | 202208 |                  |           |      |
|     | 202209 |                  |           |      |
|     | 202210 |                  |           |      |
|     | 202211 |                  |           |      |
|     | 202212 |                  |           |      |
|     | 合计     | 0                |           |      |

②"变更基数汇总"中分有"补缴基数"、"缴费基数调整基数"、
"退账基数"、"申报录入基数"4个变更类别,用人单位需要根据实际情况填写相对应的"社保缴费基数合计(2倍封顶前)"、"2倍封顶
后基数合计",系统会自动计算"合计"。

| C 46 | \$\$/L/24 |                  |           |
|------|-----------|------------------|-----------|
|      | 变更类别      | 社保缴费基数合计 (2倍封顶前) | 2倍封顶后基数合计 |
|      | 补缴基数      |                  |           |
|      | 缴费基数调整基数  |                  |           |
|      | 退账基数      |                  |           |
|      | 申报录入基数    |                  |           |
|      | 合计        |                  |           |

变更基数汇总

③ "残保金缴费数据"中"2 倍封顶前缴纳基数合计"、"2 倍封顶后缴纳基数合计"和"上年度在职职工平均人数"系统会根据填写

内容进行计算。

**NCOMPAG** 

| 2倍封顶印敞纳断数合计 |  |
|-------------|--|
| 2倍封页后歇纳挪数合计 |  |
| 上年度在影响工平均人数 |  |

2、选择"上年度在职职工平均人数有异议"用人单位需按月 填写实际帐户人数。

| 残保金异议处理申请      |                |       |      |  |  |  |  |  |
|----------------|----------------|-------|------|--|--|--|--|--|
| 请选择异议处理类型:     | 上年度在即即工平均人数有异议 | ~     |      |  |  |  |  |  |
| 基本信息           |                |       |      |  |  |  |  |  |
| 单位名称:          |                | 征收年份: | 2023 |  |  |  |  |  |
| 社保登记码:         |                |       |      |  |  |  |  |  |
| 异议信息<br>谭写以下信息 |                |       |      |  |  |  |  |  |
| 月份             |                | 帐户人数  |      |  |  |  |  |  |
| 202201         |                |       |      |  |  |  |  |  |
| 202202         |                |       |      |  |  |  |  |  |
| 202203         |                |       |      |  |  |  |  |  |
| 202204         |                |       |      |  |  |  |  |  |

填写完成点击"确认提交"按钮后完成异议处理申请,同时页面 会跳转到"信息确认"界面。

| 202211 |    |  |
|--------|----|--|
| 202212 |    |  |
| 合计     |    |  |
|        |    |  |
|        |    |  |
|        | 返回 |  |

确认信息无误后,点击"下一步"按钮进入核定界面。

| GSMR:       | 445829508                              | 上地景地影影工平和人<br>影:                                       | 2229                  |
|-------------|----------------------------------------|--------------------------------------------------------|-----------------------|
| 推測工程16時の止止: | *                                      | 最高为间间人展中就运营<br>位:                                      | 8                     |
|             | MB COMP. LANXFORM<br>NTRANCIMUMCETURAL | NFI-ARTIN: TANKINAATINAMIITIII<br>ANTINAMINA, MAYAADAA | tenine Etallinis a Or |
| (mage       | ••• (                                  | 1-0                                                    | Réaging               |
|             | ``                                     | $\smile$                                               |                       |

3、选择"单位性质有异议",上传相关附件。如是工商注册的企 业,需提供材料:营业执照或法人营业执照;如是残疾人集中就业单 位(福企),需提供材料: 民政局出具的《上海市残疾人集中就业企 业社会保险费补贴申请审核表》(2022年度)。

| 残保金征缴        | "一件事"                                                         |                  |
|--------------|---------------------------------------------------------------|------------------|
| 残保金异议处理申请    |                                                               |                  |
| 请选择异议处理类型:   | 用人単位性质有异议 ✓<br>→                                              |                  |
| 基本信息         | 征该金数有异议<br>上年度在职职工平均人数有异议                                     |                  |
| 单位名称:        | 征收年份:                                                         | 2023             |
| 社保登记码:       |                                                               |                  |
| 异议信息         |                                                               |                  |
| 用人单位提供材料     |                                                               |                  |
| 相关职能部门出具的证明: | 上传须知:<br>1.题片格式要求为Jpg、png格式,文件大小要求在5M<br>2.真实并在有效期内<br>▶ 本地上传 | B以内,图片应喃晰可见,整洁美观 |
|              | 160                                                           |                  |

#### 六、【核定】界面

核定页面展示用人单位所在单位"残疾职工名册"信息,其中 包括"残疾人职工姓名"、"持证类型"、"证件号码"、"是否本市户籍"、 "是否为毕业 5 年内中高等院校全日制院校毕业生"、"缴费月数"、 "申报人数"和"核定人月数"等信息。同时可在下方查看单位的"残 疾职工核定人数"和"核定比例"。

| 信息确认 |         |                                                                                                    |      | 核定            |                               |      | 确认处理信息 |       |  |
|------|---------|----------------------------------------------------------------------------------------------------|------|---------------|-------------------------------|------|--------|-------|--|
|      |         |                                                                                                    | 列    | <b>钱疾职工名册</b> |                               |      |        |       |  |
| 序号   | 残疾人职工姓名 | 持证类型                                                                                                    | 证件号码 | 是否本市户籍        | 是否为毕业5年内中<br>高等院校全日制院校<br>毕业生 | 缴费月数 | 申报人数   | 核定人月数 |  |
| 1    |         | 10000                                                                                                    |      |               | 否                             | 11   | 1      | 11    |  |
| 2    |         | and the second second sec |      |               | 否                             | 12   | 1      | 12    |  |
| 3    |         |                                                                                                    |      |               | 否                             | 12   | 1      | 24    |  |
| 4    | 100     |                                                                                                    |      |               | 否                             | 12   | 1      | 12    |  |
| 5    | 100     |                                                                                                    | 5    |               | 否                             | 12   | 1      | 12    |  |

确认残疾职工信息无误后,点击"下一步",核定类型,分为"需 缴纳残保金单位"、"超比例单位"和"无需缴纳残保金单位"三种情况。

1、"需缴纳残保金单位"页面中显示"应缴纳残保金金额",
 点击"确认提交"确认信息后,用人单位即可通过线上缴纳残保金。

| ♥ 市级 |                              |       |                               | ٩    | 上海城市職帥<br>制成日川 · 此本の級 · 开始面积 · 大气速和 |
|------|------------------------------|-------|-------------------------------|------|-------------------------------------|
| 9    | 残保金征缴                        | :"一件事 | 77                            |      |                                     |
|      | 信息确认                         |       | 核定                            | 1    | 角认处理信息<br>                          |
|      | 单位名称:<br>社保登记码:<br>残疾职工物定人数: |       | 統一社会信用代码:<br>征收率份:<br>晚疾职工比例: | 2023 |                                     |
|      | 应缴纳残保金金额:                    |       |                               |      |                                     |
|      |                              |       |                               |      |                                     |
|      | 上一步                          |       | <b>队提</b> 交                   |      | 残保金免缴、核销                            |

| 日上海一网通办        | nn asian                 | BROS BROS        | ante della   | C 900 ( 169                                                      |
|----------------|--------------------------|------------------|--------------|------------------------------------------------------------------|
| 0 国家核务总局上海市税务局 | 力权人员选择                   |                  | ×            |                                                                  |
|                | III.**-510*******0815    | 法定代表人-互联网实名      | *            |                                                                  |
|                | 银证方式:<br>请输入自然人用户信仰      | MAAPAREA D. NEES | 12           |                                                                  |
|                |                          | 南认               |              |                                                                  |
|                |                          |                  | ALC: N       |                                                                  |
| Danna 🔮        | <b>&gt;</b> *888<br>8570 | ML ARCENCE       | NEME 2011011 | PSORE 12006057<br>PSIREE INTOTATIONAL<br>BRITANIESE INTOTATIONAL |

2、如判断单位为"超比例单位",则单位无需缴纳残保金。点击"确认提交"按钮后,可根据提示选择是否继续进行超比例奖励申请。

| 2010-00-00-00-00-00-00-00-00-00-00-00-00-                                                                                                    | 1月1日                                                                                                    |  |
|----------------------------------------------------------------------------------------------------|----------------------------------------------------------------------------------------------------|--|
| 0 市税<br>死保名<br>((2015))<br>(2015)<br>(2015)<br>(201 | Nutrient australia         Ministry         Ministry |  |
| また。<br>支援<br>市開始<br>技術<br>報告<br>た<br>数<br>府開站<br>数<br>府開站                                                                                                    |                                                                                                    |  |

| [2] 王治一网道办<br>我得意            | :征意思著提示                                                  |                                            | Normal State State States     |
|------------------------------|----------------------------------------------------------|--------------------------------------------|-------------------------------|
| ◎ mik<br>残保金                 | 是否继续进                                                    | 行超比例奖励申请                                   | LAURINAN<br>WART AND THE FORM |
| (515)(M)),<br>O              |                                                          | ###<br>●                                   | · 新以社型店車                      |
| 章位高称:<br>杜保雅记录:<br>程序开口将定人款: |                                                          | <del>成一日全</del> 集制代码:<br>亚拉车的:<br>和选择ILL的: |                               |
| 经核准,费单位为。                    | 過比例单位,应缴纳残保<br>5 4、0000001000000000000000000000000000000 | 金 <mark>0</mark> 元                         |                               |
|                              |                                                          |                                            |                               |

如点击按钮"是",可进入超比例奖励申请页面,页面中展示"应 发放超比例奖励金额"(此页面"用人单位开户名称"默认为"单位 名称"),需要填写相应的单位账号信息:"开户银行"、"开户账号" 和"开户银行行别"等信息。点击"正确示例"按钮可查看示例。根 据系统引导,填写信息后,点击"确认提交"按钮,进入"申报成功" 页面。

| 信息确认       |                                                                                                    | 載定<br>2    | 确认处理信息       |
|------------|----------------------------------------------------------------------------------------------------|------------|--------------|
| 单位名称:      | 1000                                                                                                    | 病一社会復用代码:  | -            |
| 社保登记码:     | Contraction of the local division of the local division of the loc | 征收神份:      | 2022         |
| NA供职工被走人数: |                                                                                                    | 独实职工比例:    |              |
| 经核准,贵单位    | 为超比例单位,应发放                                                                                                    | 超比例奖励为 🔜 元 |              |
| 這這写单位账号信息  |                                                                                                    |            | 正规序例         |
| 1用人用位开户名称: |                                                                                                    | * 开户银行: 开  | 户限行          |
| * 开户账号:    | 百合能局                                                                                                    | * 开户模行行别:  | ★集编开户IR(517别 |

如申请超比例奖励过程中,对"用人单位开户名称"进行修改,须上传"更名证明或隶属关系证明或其他材料"。

|                   |                                                    | 植建                                  | 能认                           | 以上理信息<br>———————————————————————————————————— |
|-------------------|----------------------------------------------------|-------------------------------------|------------------------------|-----------------------------------------------|
| 兼位名称:             |                                                    | 统一社会信用代码                            |                              |                                               |
| 社保護部時:            | and the second second                              | 征权师份:                               | 2022                         |                                               |
| <b>规供职工标定人数</b> : |                                                    | 晚晚职工比例:                             | domain to a                  |                                               |
|                   |                                                    |                                     |                              |                                               |
| * 并户账号:           | 开户账号                                               | * #F##R(1773)                       | 1 小清治保开户根行行制                 | *                                             |
| REMEMBER MERINA   | 地位开户客事,输上也制作                                       | 4632                                |                              |                                               |
| 更名证的或收属关<br>[5    | (長証明或 上份500:<br>(他材料: 1用片格式單<br>2.真实并在角<br>() 字明」) | 多为àog、png栖zč,这件大小要多在5<br>就图内<br>Lin | MECON , BOHISSAMETRIS, BRISS | m.82                                          |

3、如判断单位为"无需缴纳残保金单位",确认信息无误后用人

单位即可点击"确认提交"按钮,进入"申报成功"页面。

| 法時間以           |              | 検定         | ····································· |
|----------------|--------------|------------|---------------------------------------|
| #@8R:          | 24           | 目 統一社会信号代码 | 913                                   |
| 16保险已经:        | 00           | (正称神社)     | 2021                                  |
| MINER INTERACT |              | TABLEN:    |                                       |
| 2266年, 西半山     | (出现研究体查 ⊻元,調 | 于光明率位      |                                       |
|                |              |            |                                       |

### 七、【申报成功】界面

系统提示"用人单位已提交成功!"即代表申报成功。办件的统 一审批编码作为办件查询的唯一编码,可以自行记录以便提供给查询 办理进度。

残保金征缴"一件事"

| 您                 | 已提交成功!   |          |
|-------------------|----------|----------|
| Ń                 |          |          |
| 您的初件(统一审批编码: LOOC | )P 申请对象: | ) 已提交成功。 |
|                   | 查看进度     |          |

#### 八、办理进度与结果查询

在一网通办首页上,点击右上角"单位名称"或者右侧快捷栏"我的主页"图标即可进入企业办事主页,点击"我的办件"即可查询所有申请事项的办理进度。

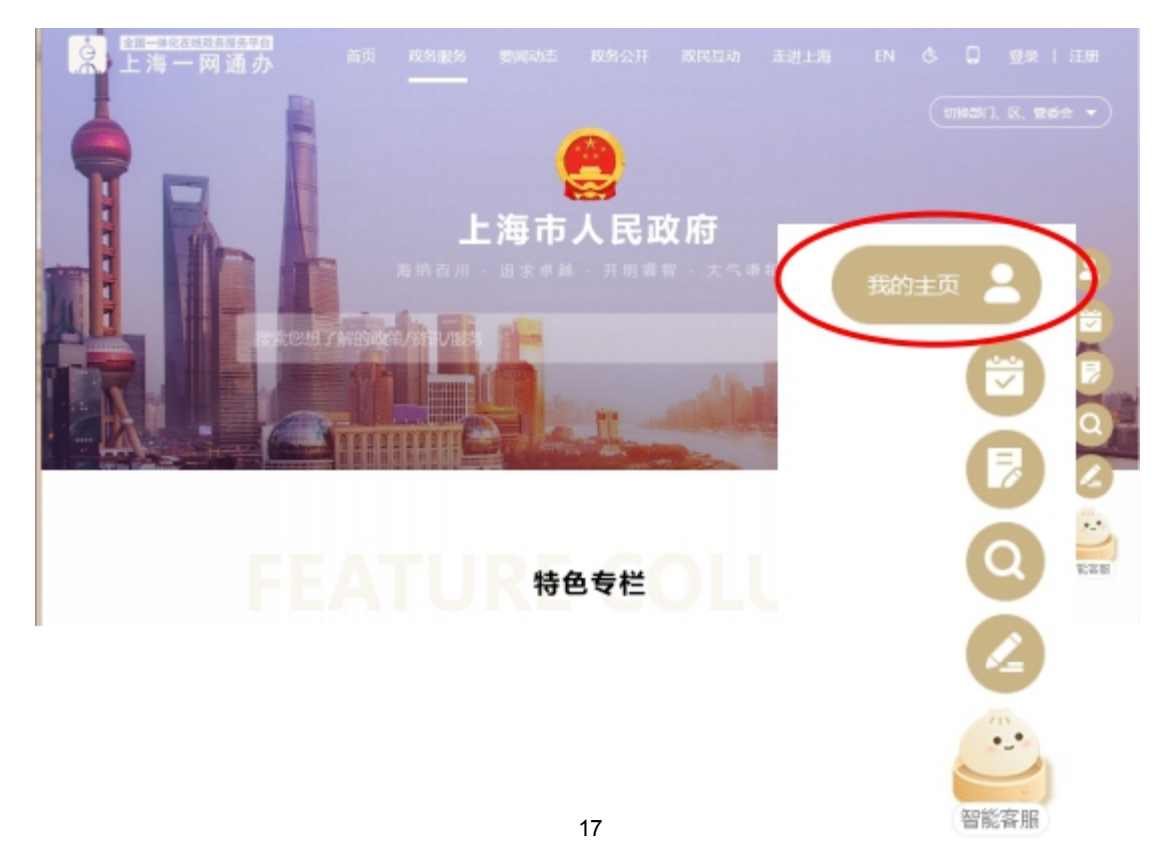

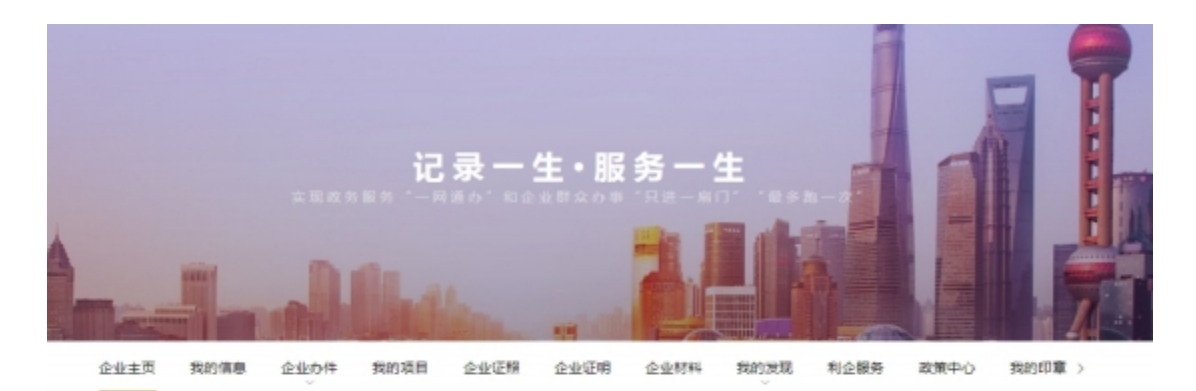

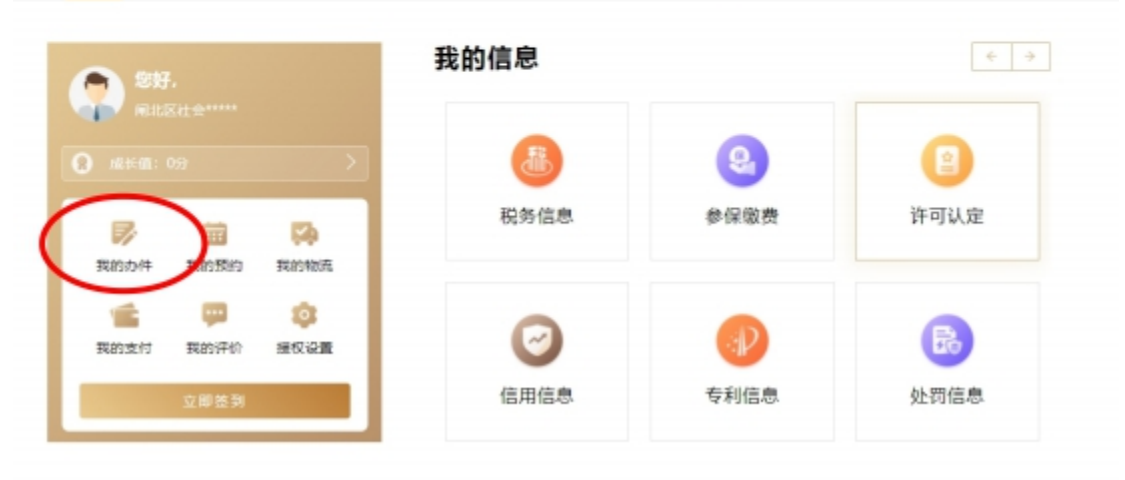

| 899主页                | 1139ALU 1139554 | tangana anakann a                       | 2426889 88298494    | 我的发现 > 利企服务         | 180第中心 182 | 961章 授权论师 = |
|----------------------|-----------------|-----------------------------------------|---------------------|---------------------|------------|-------------|
| か件本 1                | 网络 回收站          |                                         |                     |                     |            |             |
| 参 <u>至</u> 開放社<br>会选 | 約一事常编码          | 電話火曲                                    | 建立时间                | 64046               | 82         | 發作          |
| 0                    | 9400            | manageri avageri                        | 2021-01-14 10:33:52 | 2021-02-07 11:21:16 | -          | 查看并评价       |
|                      | 9400(           | COMPLEX.                                | 2021-01-07 16:38:02 | 2021-02-07 11:20.52 | -          | 宣看并评价       |
|                      | 9400            | control control                         | 2021-01-07 15:42:51 | 2021-02-07 11:20:35 | *****      | 查看并评价       |
|                      | 9400(           | DESIGN AVAILA                           | 2021-01-07 17:17:08 | 2021-02-07 11:19:55 | *****      | 宣看并评价       |
|                      | 9400            | 100000000000000000000000000000000000000 | 2021-01-14 23:33:55 | 2021-01-18 09:21:17 | 148        | 查費并评价追求     |
|                      | 9400            | March 1999                              | 2021-01-15 13:51:43 | 2021-01-15 13:52:35 |            | 查看并评价       |

通过点击具体一项申报业务的"查看并评价"链接,用人单位可 以查看该笔业务的办理详情。

| <u>\$</u> | [1]目10010<br>上海一网          | <b>111/0</b><br>通办 | <b>8</b> .8       | RONAR IN | 20022              | <b>6</b> 8%7              | 85415.45      | 69) I.M.                  | IN . | 0.00-14                                                                                          | 196  |
|-----------|----------------------------|--------------------|-------------------|----------|--------------------|---------------------------|---------------|---------------------------|------|--------------------------------------------------------------------------------------------------|------|
|           |                            | ◎ 市級               |                   |          |                    |                           |               | a                         |      | Lieismense                                                                                       | - 44 |
| 当前位置:     | 6月/パー音2                    |                    |                   |          |                    |                           |               |                           |      |                                                                                                  |      |
| 0         | 残保金征缴                      | "一件事"              |                   | 111.19   |                    |                           |               |                           |      |                                                                                                  |      |
|           | 统一审批编码                     |                    |                   |          |                    | 車批状                       | 志: 内国         |                           |      |                                                                                                  |      |
|           | 中國科學                       |                    |                   |          |                    | 网上腹                       | 交日期: 2021     | -07-07-22.10:             | 53   |                                                                                                  |      |
|           | 贵单位                        | 1燃已完成              | :"单位 <del>3</del> | 日排残药     | 人就业们               | 祝申报                       | "事项。          |                           |      |                                                                                                  |      |
|           | 3 残保金)                     | 互歌费额查该             | 8                 |          |                    |                           |               |                           |      |                                                                                                  |      |
|           | <ul> <li>Differ</li> </ul> | 属于印刷               | 2011-02-07        | m= [     | 1998年199           |                           |               |                           |      |                                                                                                  |      |
|           |                            |                    |                   |          |                    |                           |               |                           |      |                                                                                                  |      |
|           | ◎ 残保金行                     | 正態"一件專             | F 超比例             | 此間       |                    |                           |               |                           |      |                                                                                                  |      |
|           | <ul> <li>D850</li> </ul>   | 與上世祖               | 2011-07-07        | ma (     | 97809              |                           |               |                           |      |                                                                                                  |      |
|           |                            |                    |                   |          |                    |                           |               |                           |      |                                                                                                  |      |
|           | 府局站<br>线锚                  |                    | 9                 | F##8     | 802: AJ<br>808: 20 | E+. <b>#</b> 200 <b>0</b> | 9842<br>23000 | 20111111<br>08:0988-12341 | 4    | (1907)<br>1907)<br>1907)<br>1907)<br>1907)<br>1907)<br>1907)<br>1907)<br>1907)<br>1907)<br>1907) | 5++0 |

除通过企业办件库查询办件进度的方式外,用人单位还可以采用"申请对象+办事序号"的方式单独查询某一个办件的办理进度。

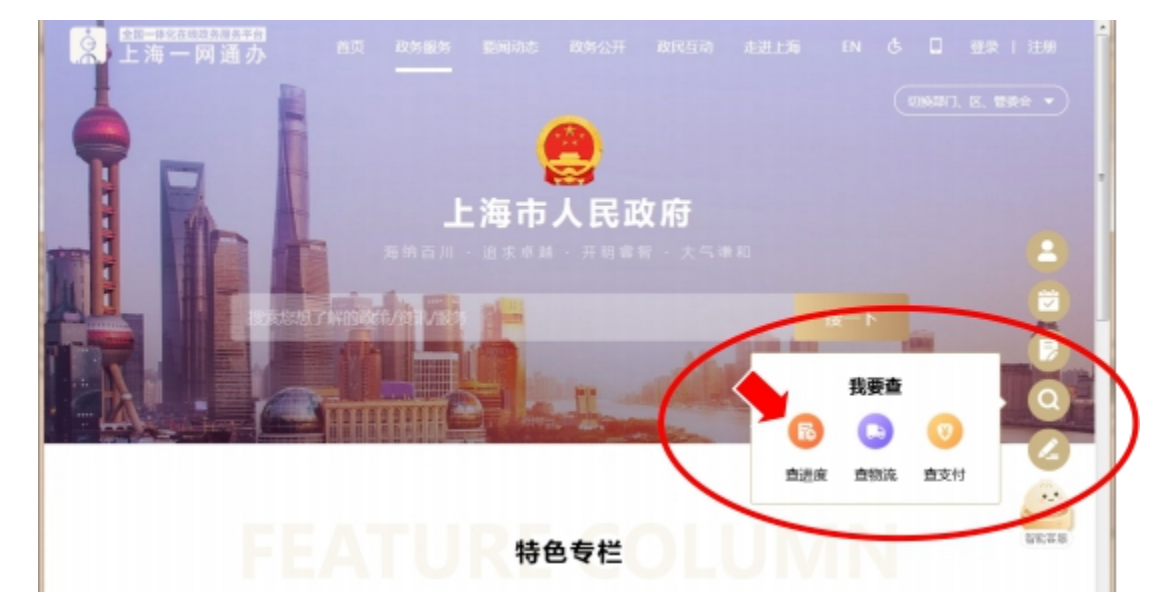

| 办件查试   |                 |                                                                                                    |
|--------|-----------------|----------------------------------------------------------------------------------------------------|
| * 申请对象 | 请输入经办人姓名/申请人、单位 | 温馨提示:                                                                                                    |
| * 办事序号 | 请输入统一审批编码       | <ol> <li>如未检索契阳未少小作品息,请师从是合<br/>输入了正确的统一审批编码及完整的申请对象<br/>名称;</li> <li>2、办件信息查询可能会出现数据延迟,如<br/>未查到相应的进度信息,请稍后再查;</li> </ol> |
| *验 证 码 | 请输入验证码          | 3、您可先办事序号查询事项办理情况,也<br>可 <u>登录后查看所有办件讲度;</u>                                                                               |
|        |                 |                                                                                                    |

| 申请信息    |                             |
|---------|-----------------------------|
| 统一审批编码: | <b>审批状态</b> : 待提交           |
| 申请对家:   | 网上提交日期: 2023-07-18 15:04:28 |
|         |                             |
|         | 再次申请继续申报                    |

## 九、"一网通办"智能问答和人工客服

若用人单位办理过程中遇到疑问,可通过"智能问答"进行咨询,同时输入"人工客服"会为用人单位转接人工客服(温馨提示:人工客服受理时间为9:00至21:00)。

|           |                  |                          | JFO 🔊 🛸       | Canada and Anno 1985     |
|-----------|------------------|--------------------------|---------------|--------------------------|
|           | 0                | MR<br>O                  | WANSHING<br>O | ê 1513608                |
| MONR:     | -                | QRMH.                    |               |                          |
| 1982      | e                | 0-079872k<br>2+89881775A | *             | State Manual and State A |
| 8329580au |                  | Bitted (B+Date<br>C      |               |                          |
|           | St Chin 2-810990 | NETAINE TRACENORIEIDER   | Watter-G      |                          |